# Automated import of a populated JDF imposition created with Prinergy Evo workflow

**Important:** In order to complete the following tasks you must first complete the first task of the manual import activity.

- Create an RBA rule that Bypass refines input files added to the job
- Create a Prinergy job and enable the RBA rule
- Create a job hot folder to automatically import JDF files
- Automatically import a populated JDF into Prinergy job by a hot folder submission

#### Create an RBA rule that Bypass refines input files added to the job

- 1. From the Tools menu in Job Finder, select Rule Set Manager.
- 2. Create a new rule set with the events and action as follows:

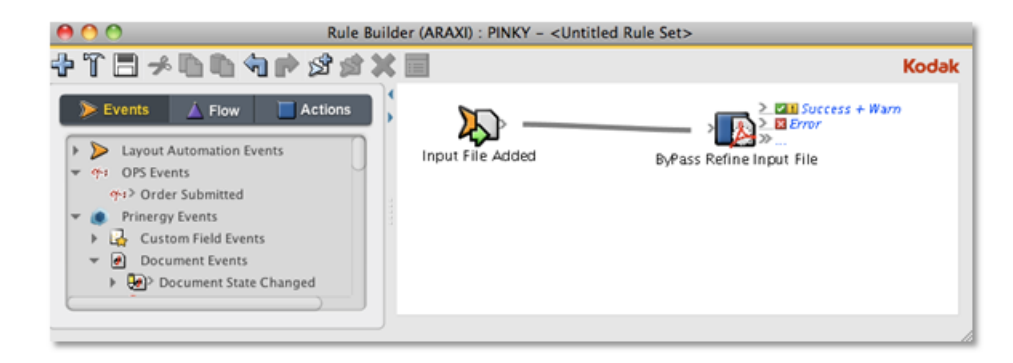

- 3. In the Rule Builder window, double-click the red line separating the **Input File Added** icon and the **ByPass Refine Input Files** icon.
- 4. In the Rule Parameters Editor dialog box, click the text (**Enter a Value**) next to **Process Template Path**.
- 5. Select the **Bypass Refine** process template that you created in the previous task, and click **OK**.

| Input File Added ByPass F     | Refine Input File                            |
|-------------------------------|----------------------------------------------|
| Parameter                     | Value                                        |
| User Name                     | Automation                                   |
| Priority                      |                                              |
| Process Name                  |                                              |
| Comment                       |                                              |
| DynamicProcessID              |                                              |
| Input Files                   | Input Files                                  |
| Process Template Path         | Bypass Refine ByPass Refine ByPass RefineAPA |
| cess Template Path (Type:     | .String)                                     |
| The path to the process templ | ate to execute.                              |

6. Name the rule XXInputAddedByPassRefineAPA.

### Create a Prinergy job and enable the RBA rule

- 1. In Job Finder, right-click the **XXTestGroup** and select **New Job**.
- 2. Type the job name XXJob## (where XX represents your initials and ## represents the activity number).
- 3. Click Create.
- 4. In Job Manager, from the Tools menu, select Rule Set Manager.
- 5. Select the rule that you created earlier and enable it in the job.

#### Create a job hot folder to automatically import JDF files

In this task, a job hot folder is created that will automatically create a job (based on the template job), name the job using defined source and target naming patterns, and direct input files to a hot folder for automatic processing.

- 1. In Job Manager, from the Jobs menu, select Manage Hot Folders.
- 2. In the Manage Hot Folders dialog box, click the Add button.
- 3. In the Create Hot Folder dialog box, select the Add and Process Files option.
- 4. In the **Process Template** list, locate and select an **Import** process template.

| \varTheta 🔿 🕙 Create Hot Folder for Job 'ECM-336'                    |
|----------------------------------------------------------------------|
| Add Input Files Only                                                 |
| Add and Process Files                                                |
|                                                                      |
| Select a template from the list:                                     |
| Workflow Processors                                                  |
| ▼ 🧐 Import Open                                                      |
| 💭 Import PrepsPrinergy ML                                            |
| 💭 ImportAll                                                          |
| 💭 ImportAll-defaultPSS                                               |
| 💭 ImportAll_JDF Create Only                                          |
| ImportAll keenevisting                                               |
| Dropped files will be added as input to the job before processing.   |
| Delete dropped files if processing is successful.                    |
|                                                                      |
|                                                                      |
| Name: ImportAll                                                      |
| In job folder (AraxiVolume_PINKY_J:Jobs:ECM-336:HotFolders on PINKY) |
| Options —                                                            |
|                                                                      |
| Cancel                                                               |

## Automatically import a populated JDF into Prinergy job by a hot folder submission

- 1. Move the KodakOneMagEvoReprint populated JDF, JDFMarksFlats folder, and the Prinergy Evo refined pages to the hot folder you created earlier.
- 2. View the imported impositions as thumbnails in the **Signatures** view.